本校の出願は全て、mirai-compassのシステムを利用したインターネット出願です。

出願までの流れを載せますので、ご参照ください。

出願期間: 【推薦】令和2年11月1日(日)10:00~11月25日(水)13:00 【一般】令和2年12月2日(水)10:00~令和3年1月23日(土)13:00

① 出願ページへアクセス

https://mirai-compass.net/usr/wayokdj/common/login.jsf

 ② (ユーザー登録をお済みでないの方)「はじめての方はこちら」をクリック mirai-compass システムでユーザー登録されていない方は、「はじめての方はこちら」をクリックください。
 別画面でユーザー登録するためのページが現れます。流れに従いユーザー登録を行ってください。

| 和洋国府台女子中学校(テスト)のネット出願へようこ                                                                                                    | 27                                                                                                    |  |
|----------------------------------------------------------------------------------------------------|----------------------------------------------------------------------------------------------------|--|
| 【はじめて手続される方へ】<br>・ ユーザID(メールアドレス)をはじめて登録される方は、下のボタン<br>をクリックしてください。<br>・ miraicompassサイトでmcID(共通ID)として登録された方は、ログ<br>インにお進みください。<br><b>はじめての方はこちら</b><br>【ユーザID登録がお済みの方へ】 | <ul> <li>学校からのお知らせ         <ul> <li>(1)推薦入学試験             出願明間             令和2年11月1日(日)10:00~令和2年11月25日(水)13:00まで</li> <li>(2) 一般入学試験             出願明間             第1回 令和2年12月2日(水)10:00~令和3年1月16日(土)13:00まで             第2回 令和2年12月2日(水)10:00~令和3年1月23日(土)13:00まで             第2回 令和2年12月2日(水)10:00~令和3年1月23日(土)13:00まで             第2回 令和2年12月2日(水)10:00~令和3年1月3日(土)13:00まで             第2回 今和2年12月2日(水)10:00~令和3年1月16日(土)13:00まで             第1回 令和2年12月2日(水)10:00~令和3年1月16日(土)13:00まで             第2回 令和2年12月2日(水)10:00~令和3年1月16日(土)13:00まで             第2回 令和2年12月2日(水)10:00~令和3年1月16日(土)13:00まで             第2回 令和2年12月2日(水)10:00~令和3年1月23日(土)13:00まで             第2回 令和2年12月2日(水)10:00~令和3年1月16日(土)13:00まで             第2回 令和2年12月2日(水)10:00~令和3年1月16日(土)13:00まで             第2回 令和2年12月2日(水)10:00~令和3年1月16日(土)13:00まで             第2回 令和2年12月2日(水)10:00~令和3年1月16日(土)13:00まで             第2回 令和2年12月2日(水)10:00~令和3年1月16日(土)13:00まで             第2回 令和2年12月2日(水)10:00~令和3年1月16日(土)13:00まで             第2回 令和2年12月2日(水)10:00~令和3年1月16日(土)13:00まで             第2回 令和2年12月2日(水)10:00~令和3年1月23日(土)13:00まで             第2回 令和2年12月2日(水)10:00~令和3年1月23日(土)13:00まで             第2回 令和2年12月2日(水)10:00~令和3年1月23日(土)13:00まで             第2回 令和2年12月2日(水)10:00~令和3年1月23日(土)13:00まで             第2回 令和2年12月2日(水)10:00~令和3年1月23日(土)13:00まで             第2回 令和2年12月2日(水)10:00~令和3年1月23日(土)13:00まで             第2回 令和2年12月2日(水)10:00~令和3年1月23日(土)13:00まで             第2回 令和2年12月2日(水)10:00~令和3年1月23日(土)13:00まで             ● 金融 令和2年12月24日(水)10:00~令和3年11月23日(土)13:00まで             ● 金融 令和2年12月24日(水)10:00~令和3年11月16日(土)13:00まで             ● 金融 令和2年12月24日(水)10:00~令和2年12月16日(土)13:00まで             ● 金融 令和2年12日(木)13:00まで             ● 金融 令和2年12日(木)13:00まで             ● 金融 令和2年12日(本)13:00まで             ● 金融 令和2年12日(本)13:00まで             ● 金融 今和2年12日(本)13:00まで             ● 金融 今和2年12日(本)13:00まで             ● 金融 今和2年12日(本)13:00まで                ● 金融 今和2年12日(本)13:00まで                ● 金融 今和2年12日(本)14:00 本                      ● 金融 今和2年12日(本)14:00 本                        ● 金融 今和2年12</li></ul></li></ul> |  |
| <ul> <li>・登録済みのユーザID(メールアドレス)、パスワードを入力のうえ、「ログイン」をクリックしてください。</li> <li>・メールアドレスの変更を希望される場合は、ログイン後、「メールアドレス変更」より変更してください。</li> <li>メールアドレス</li> </ul>                      | <ul> <li>・検定科決済後の申込内容間違いによる<br/>取消・返金は一切できませんのでご注意ください。</li> <li>・手数料はご負担願います。</li> <li>※セキュリティソフトの設定等により、当サイトを表示した際に警告等が表示<br/>される場合があります。</li> </ul>                                                                                                    |  |

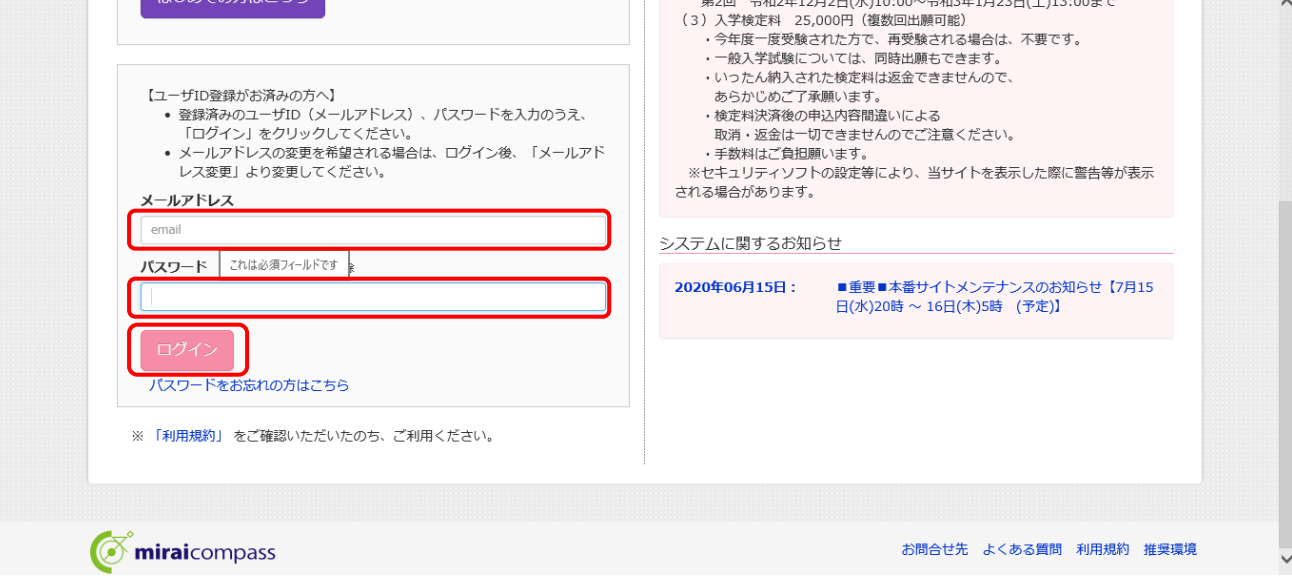

④ 志願者選択

## 出願者のお名前をクリックしてください。

| 和洋国府台女子中学校<br>Wayo Konodal Girls Junior High School |                           | ログアウト |  |
|-----------------------------------------------------|---------------------------|-------|--|
| 志願者選択                                               |                           |       |  |
| 志願者を追加したい方はこちら                                      |                           |       |  |
|                                                     | 志願者を選択してください。             |       |  |
|                                                     | ワヨウ アイコ<br>2021/03/31まで有効 |       |  |

## ⑤ 「新規申込手続き」をクリック

| ワヨウ アイコ さんのマイページ         出卵用原写真を登録する方はごちら         申込履歴         申込履歴情報はありません。 | ウ アイコ さん |
|------------------------------------------------------------------------------|----------|
| 出願用頗写真を登録する方はこちら<br>申込履歴<br>申込履歴情報はありません。                                    |          |
| 申込履歴                                                                         |          |
|                                                                              |          |
| 申込番号         入試区分         申込日         支払方法         入金情報         受験票          |          |

⑥ 入試区分選択 ※下図はテスト環境のものです。実際の申込み期間は異なります。入試区分を選択し「次へ」ボタンをクリックしてください。

| Step1 入試 | 区分選択  |                                                            |  |
|----------|-------|------------------------------------------------------------|--|
| 入試区分選打   | 沢入減区分 | 選んでください<br>推薦入学試験(申込期間:4/1~11/25)<br>一般入学試験(申込期間:4/1~1/23) |  |
|          |       | 戻る次へ                                                       |  |

#### ⑦ 規約同意確認

### 規約をお読みになり「同意して次へ」をクリックしてください。(同意されないと次にすすめません)

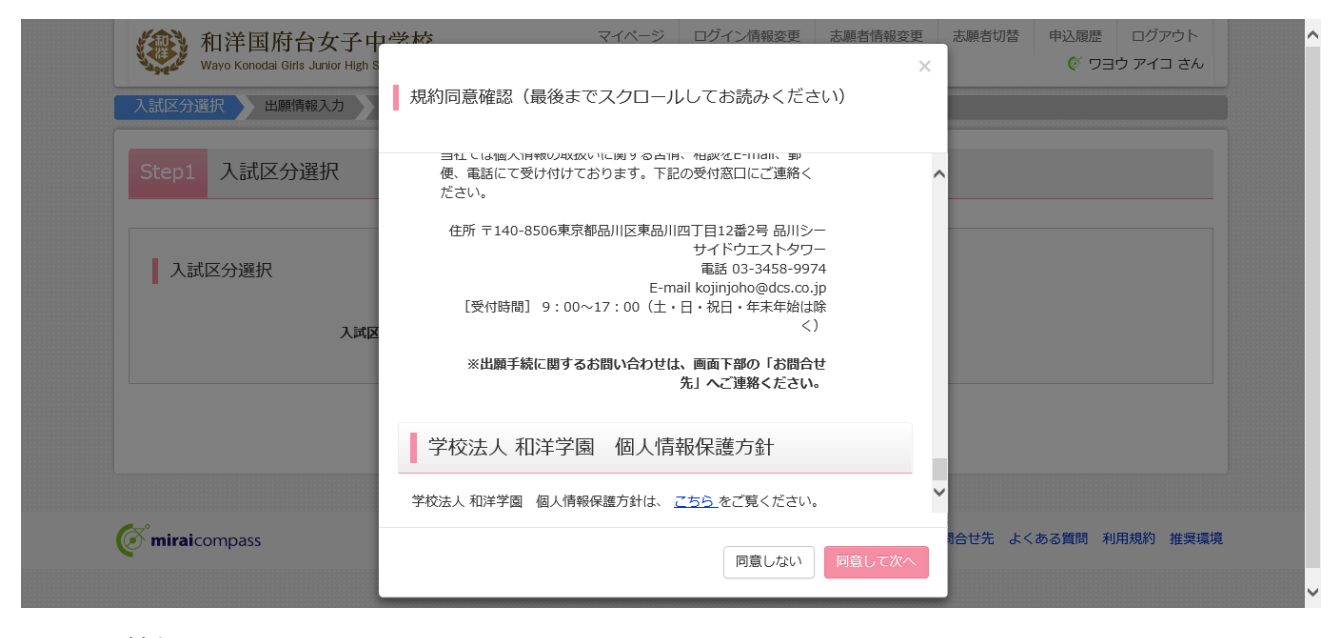

⑧ 出願情報入力

出願者の情報を入力し、「試験選択画面へ」をクリックてください。

| Step2 出願情報入力                                                  |                                                                 |                        |                    |                 |
|---------------------------------------------------------------|-----------------------------------------------------------------|------------------------|--------------------|-----------------|
|                                                               |                                                                 |                        |                    |                 |
| お知らせ                                                          |                                                                 |                        |                    |                 |
| <ul> <li>「志願者氏名(漢字)」で、当サイトで、</li> <li>(例)高→高、崎→崎、等</li> </ul> | 入力できない漢字の場合、エラーと                                                | なることがあります。その場合に        | は、近い文字でご記入してください   | .) <sub>°</sub> |
| ●「塾1」で、通塾していない場合は「な<br>「通塾なし」を1~3段月まで選択して                     | し」と入力すると、「通塾なし」と <sup>,</sup><br>ください。                          | いう選択肢が表示されます。          |                    |                 |
|                                                               |                                                                 |                        |                    |                 |
| 志願老情報入力                                                       |                                                                 |                        |                    |                 |
|                                                               |                                                                 |                        |                    |                 |
| 志願者氏名(漢字) 必須                                                  | 姓: 例)未来                                                         | 名: 例)))                | <u>i</u>           | (全角)            |
| 志題者氏名(力士) 3/3                                                 | ヤイ: 例)ミライ                                                       | メイ: 例)ツ                | ท(ษ                | (全角カナ)          |
|                                                               | 1234567 住所核                                                     | 茶 (半角数字:ハイフンなし7桁)      |                    |                 |
| 郵便番号                                                          |                                                                 |                        |                    |                 |
| 郵便番号                                                          | 遥んでください ▼                                                       |                        |                    |                 |
| 郵便番号<br>都道府県<br>主50mは                                         | 遥んでください     マ                                                   |                        |                    |                 |
| 郵便番号<br>都道府県<br>市区町村                                          | <ul><li>違んでください ▼</li><li>例)00市</li></ul>                       | (金角:(例)〇〇              | ⊃ <b>#</b> )       |                 |
| 郵便番号<br>都道府県<br>市区町村<br>町名・番地                                 | <ul> <li>遥んでください ▼</li> <li>例)00市</li> <li>例)001-1-1</li> </ul> | (金角:(例)))<br>(金角:(例))) | ○淸)<br>⊃1 – 1 – 1) |                 |

インターネット出願 出願までの流れ

# ■探求型テストで出願の場合

志願者情報入力ページの下部の「課題発表タイトル」と「課題概要 (100字程度)」も併せてご入力ください。

# ⑨ 試験選択

試験日、受験方法を選んでください。試験区分が表示されます。

試験区分右側の「選択」をクリックし、最下部の「お支払い画面へ」をクリックしてください。

| Step3 試験選択   |          |                                             |       |          |      |
|--------------|----------|---------------------------------------------|-------|----------|------|
| 試験検索         |          |                                             |       |          |      |
| 出願する試験を検索し、i | 画面中段の選択オ | タンを押してください。                                 |       |          |      |
|              | 入試区分     | 推薦入学試験                                      |       |          |      |
|              | 試験日      | 12月1日                                       |       |          |      |
|              |          | 遥んでください<br>ササザウトコームのパロアド(同答)                |       |          |      |
|              | 受験万法     | 基礎学力テスト2科目型(国算英)<br>基礎学力テスト3科目型(国算英)<br>探求型 |       |          |      |
| 検索された試験      |          | 試驗友                                         |       | 598 ± CI |      |
| 推薦入学試験       |          | 基礎学力テスト2科目型(国算)                             | 12月1日 |          | 選択   |
| 現在選択中の試験     | Å.       |                                             |       |          |      |
| 入試区分         |          | 試験名                                         | 試験日   | 選択解除     |      |
| 推薦入学試験       |          | 基礎学力テスト2科目型(国算)                             | 12月1日 |          | 選択解除 |
| 申込済試験        |          |                                             |       |          |      |
| 入試区分         |          | 試験名                                         | ۵     | 式験日      |      |
|              |          |                                             |       |          |      |
|              |          |                                             |       |          |      |

⑩ お支払いの入力

お支払い方法を選択し「確認画面へ」をクリックしてください。

|                        | 方法の人力                     |                 |   |                     |
|------------------------|---------------------------|-----------------|---|---------------------|
|                        |                           |                 |   |                     |
| 試験名 ・試験日               |                           |                 |   |                     |
| 入試区分                   | 試験名                       |                 |   | 試験日                 |
| 推薦入学試験                 | 基礎学力テスト2科目                | 型(国算)           |   | 12月1日               |
|                        |                           |                 | ę | 9)時料・検定料 ¥25 000-   |
|                        |                           |                 | د | Carri 10001 120,000 |
|                        |                           |                 |   |                     |
| お支払い方法の選<br>※お支払い方法により | 状<br>  務手数料が異なりますので、事務手数料 | を確認しお手続きしてください。 |   |                     |
|                        |                           |                 |   |                     |
|                        |                           |                 |   |                     |
| ● クレジットカード             |                           |                 |   | [事務手数料 ¥682-]       |
|                        |                           |                 |   |                     |
| 0 コンビニエンスス             | トア                        |                 |   |                     |
|                        |                           |                 |   |                     |
| ○ ペイジー・金融機             | 関ATM(現金)                  |                 |   |                     |
| ご利用可能な金融機関AT           | MEDNT                     |                 |   |                     |
| ○ ペイジー・金融機             | 関ATM (カード・通帳)             |                 |   |                     |
| ご利用可能な金融機関AT           | MEDNT                     |                 |   |                     |
|                        | 10、十、月1                   |                 |   |                     |
| 0パイシー (イツト             | ハノキノクリ                    |                 |   |                     |
|                        |                           |                 |   |                     |
|                        |                           |                 |   |                     |

※下図はクレジットカードを選択した場合

|                                                                 |                                                                                                    |      | <br>( ) ] ) ] ] |  |
|-----------------------------------------------------------------|----------------------------------------------------------------------------------------------------|------|-----------------|--|
| 式区分選択 出願情報入力 試験選択                                               | お支払い方法の入力 出願情報の確認                                                                                                    | 送信完了 |                 |  |
| tep5 出願情報の確認                                                    |                                                                                                    |      |                 |  |
|                                                                 |                                                                                                    |      |                 |  |
|                                                                 |                                                                                                    |      |                 |  |
|                                                                 |                                                                                                    |      |                 |  |
| 試験名・受験料・お支払い方法の確                                                | 2言刃<br>ロ心                                                                                                    |      |                 |  |
| 試験名・受験料・お支払い方法の確                                                | 2世77<br>1970 - 1970 - 1970 - 1970 - 1970 - 1970 - 1970 - 1970 - 1970 - 1970 - 1970 - 1970 - 1970 - 1970 - 1970 - 1970 - |      |                 |  |
| 試験名・受験料・お支払い方法の確<br>試験名・試験日                                     | 認 基礎学力テスト2科目型(国算) 12                                                                                                    | 月1日  |                 |  |
| 試験名・受験料・お支払い方法の確<br>試験名・試験日<br>受験料・検定料                          | 認<br>基礎学力テスト2科目型(国算) 12<br>25,000円                                                                                      | 月1日  | <br>            |  |
| 試験名・受験料・お支払い方法の確<br>試験名・試験日<br>受験料・検定料<br>事務手数料                 | 認<br>基礎学力テスト2科目型(国算) 12<br>25,000円<br>682円                                                                              | 月1日  | <br>            |  |
| 試験名・受験料・お支払い方法の確<br>試験名・試験日<br>受験料・検定料<br>事務手数料<br>合計           | 認<br>基礎学力テスト2科目型(国算) 12<br>25,000円<br>682円<br><b>25,682円</b>                                                            | 月1日  | <br>            |  |
| 試験名・受験料・お支払い方法の確<br>試験名・試験日<br>受験料・検定料<br>事務手数料<br>合計<br>お支払い方法 | 認<br>基礎学カテスト2科目型(国算) 12<br>25,000円<br>682円<br>25,682円<br>クレジットカード                                                       | 月1日  |                 |  |

#### ⑪ 出願情報の確認

情報を確認し、間違いがなければ 🗸 をいれ、「上記内容で申込む」をクリックしてください。

| ✓ お申込みの試験は以下の内容でお間違えはありませんか               |  |
|-------------------------------------------|--|
| 基礎学力テスト2科目型(国算) 12月1日                     |  |
| 志願者情報                                     |  |
| ▶ 「「「「「「」」」「「」」「「」」」「「」」「」」「」」「」」「」」「」」「」 |  |
|                                           |  |
| ■  全部  全部  全部  全部  全部  全部  全部  全部  全部  全部 |  |
| 2008年09月27日                               |  |
| ▶ 主所は全て入力されていますか(入力可能文字数を超える場合を除く)        |  |
| 千葉県 市川市 国分4 - 2 0 - 1                     |  |
| ▼の他申込内容に誤りはありませんか                         |  |
| 戻る 上記内容で申込む                               |  |

12 送信完了

出願手続きの完了です。「マイページ(受験票出力)へ」をクリックしてください。

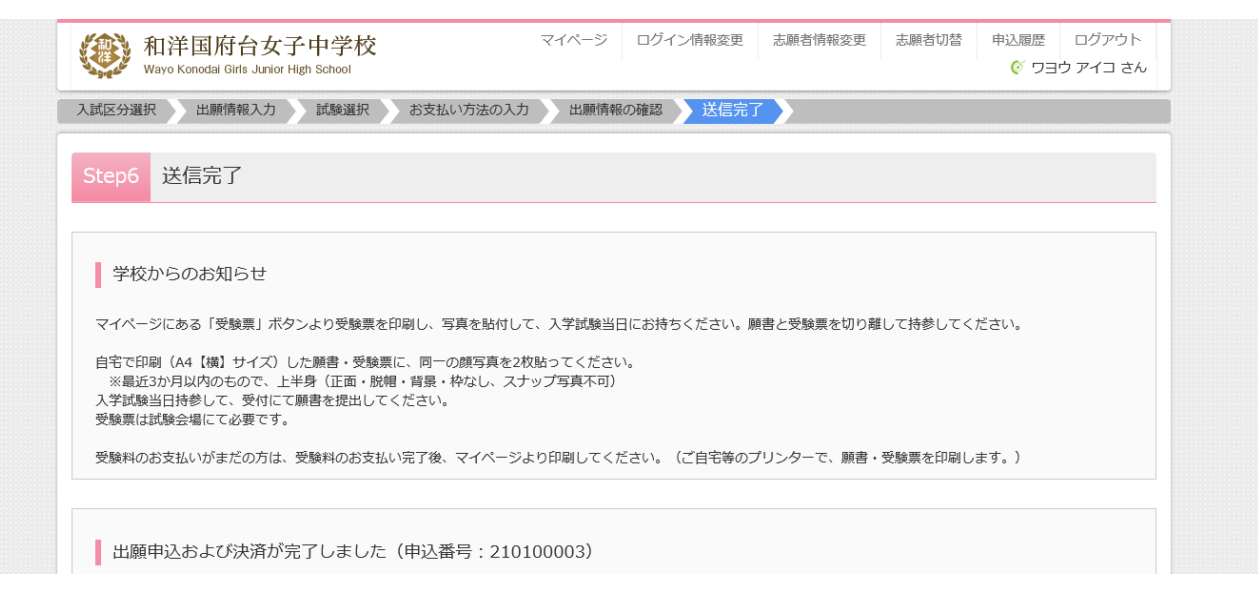

手続きが完了していれば、マイページに、申込み情報が表示されます。

13 顔写真登録・受験票プリントアウト

受験票用顔写真を登録する方は、こちらをご利用ください(任意)。顔写真を登録しておくと受験票に反映されます。顔写真登録をされない場合は、縦 4cm×横 3cm の照明写真を 2 枚準備し、受験票と入学願書にお貼りください。

|           | イコ さんのマイ・ | ページ                 |                                        |                                     |                           |       |
|-----------|-----------|---------------------|----------------------------------------|-------------------------------------|---------------------------|-------|
| 申込履歴      |           |                     |                                        |                                     |                           |       |
| 申込番号      | 入試区分      | 申込日                 | 支払方法                                   | 入金情報                                |                           | 受験票   |
| 210100003 | 推薦入学試験    | 7月9日                | クレジットカード                               | 決済完了(7月9日)                          | 申込確認                      | - 受験票 |
|           |           | 1つのメールア<br>画面右上メニュ・ | ドレスで、双子など複数名の<br>ーの「志願者情報変更」をク<br>新規中ジ | 出願を行う場合<br>リックし、広願者を追加してくださ<br>す続きへ | <u>*</u> :L\ <sub>0</sub> |       |
|           |           |                     |                                        |                                     |                           |       |
|           |           | /                   |                                        |                                     |                           |       |

受験票をプリントアウトする場合は、こちらをクリックします。

「受験票」表示をクリックすると、受験票が表示されます。

| 入試区分                                       | 推薦入学試験                                              |  |
|--------------------------------------------|-----------------------------------------------------|--|
| 試験名 ・試験日                                   | 基礎学力テスト2科目型(国算) 12月1日 [82001]                       |  |
|                                            |                                                     |  |
| ダウンロード                                     |                                                     |  |
| 受験票PDFをダウンロードします。                          |                                                     |  |
| 顔写真を登録しておくと、受験票PI<br>(写真の登録はマイページより行え      | Fに顔写真を表示することができます。<br>ます)                           |  |
| ブラウザ上でPDFを開き印刷を行う<br>PDFを保存した後は、AdobeReade | と、罫線が消えたり、レイアウトが崩れる場合があります。<br>rを利用して表示・印刷を行ってください。 |  |
| AdobeReaderをお持ちでない方は                       | ノ下リンクよりダウンロードし、インストールしてください。                        |  |
| Get Adobe                                  |                                                     |  |

# 受験票をプリントアウトしてください。

|   | ☆ | എ | e | $\boxtimes \mathbb{Q}$    |                                                    | 1                               | 0_1     | / 1       | <b>k</b> 4                          | ) E                                          | ) (+)                               | 66.1% 🔻             |       | - 6   |                   |     | Ģ                               | Ø         | Ón, | ₿ |
|---|---|---|---|---------------------------|----------------------------------------------------|---------------------------------|---------|-----------|-------------------------------------|----------------------------------------------|-------------------------------------|---------------------|-------|-------|-------------------|-----|---------------------------------|-----------|-----|---|
| ľ |   |   |   | 和洋国。<br>推薦。               | <sup>令和3</sup><br><sup>存台女子中</sup><br>入 <b>学試験</b> | <sup>年度</sup><br>学校(テス<br>、 入学願 | ト)<br>書 |           | 和洋国和                                | <sup>令和35</sup><br><sup>存台女子中</sup><br>(入学試明 | <b>■度</b><br>学校(テス<br>● <b>受験</b> 男 | ト)<br>尾             |       |       | 行                 |     | 2008                            | 210100003 | I   | Ŷ |
|   |   |   |   | 試験日                       | 試験                                                 | 名                               | 受験番号    |           | 試験日                                 | 試験名                                          | 1.2810                              | 受験番号                |       |       |                   |     | 2101                            |           |     |   |
|   |   |   |   | 12月1日(火)                  | 1日日 - 1日日日日日日日日日日日日日日日日日日日日日日日日日日日日日日日日            | < ► 2 科目<br>算)                  | 82001   |           | 12月1日(火)                            | 焼手刀テス<br>型(国算                                | ト 2 科目<br>[)                        | 82001               |       |       |                   |     |                                 |           |     |   |
|   |   |   |   | 写真贴付                      | フリガナ                                               | ワヨウ                             | アイコ     |           | 写真贴付                                | フリガナ                                         | ワヨウ                                 | 713                 |       |       |                   |     |                                 | \t_       |     |   |
|   |   |   |   | 表近3ヶ月以内援制<br>(14.5一、白黒可)  | 氏名                                                 | 和洋                              | 愛子      |           | 最近3ヶ月以内撮影<br>(ムラー、白泉可)              | 氏名                                           | 和洋                                  | 愛子                  |       |       |                   |     | <b>(</b> #                      | HH.       |     |   |
|   |   |   |   | 三国上半春数編<br>クテ:4cm, ヨヨ:3cm |                                                    |                                 |         |           | 三国上半春設備<br>クナ:4cm、ヨヨ:3cm            |                                              |                                     |                     |       |       | 7                 | 쁖   | (H)                             |           |     |   |
|   |   |   |   |                           |                                                    |                                 |         | <br> <br> |                                     |                                              |                                     |                     | -<br> | 2-3-1 | <del>,</del><br>Э |     | <u></u> В27В (                  | 壯屋        |     |   |
|   | • |   |   | ※入学願書は当日<br>受付でご提出く       | 忘れずにお<br>ださい。                                      | 持ちいただき                          |         |           | 【時間割】<br>受付開始<br>集合時間               | 7:50<br>8:20                                 |                                     |                     |       | 国府台   | 茶枝(               | 願手制 | ۲) °۲                           |           |     |   |
|   |   |   |   |                           |                                                    |                                 |         | ľ         | 基礎学力テスト 国<br>基礎学力テスト 算<br>グループ面接(本人 | l語 8:40<br>〔数 9:40<br>〕) 10:40               | ~ 9:20<br> ~10:20<br> ~             |                     |       |       | Ť                 | Ħ   | だるい。                            | 格         |     |   |
|   |   |   |   |                           |                                                    |                                 |         |           | ※試験に並行して係<br>必ずご参加くださ               | 護者説明会<br>い。                                  | を行います。                              |                     |       |       | 석                 |     | で送り、                            |           |     |   |
|   |   |   |   |                           |                                                    |                                 |         |           | 【持ち物】<br>入学願書                       | ・受験票・                                        | 上履き・筆詞                              | 用具(シャー              |       |       | 臣国                | -   | 4<br>1<br>1<br>1<br>1<br>1      |           |     |   |
|   |   |   |   |                           |                                                    |                                 |         |           | - 携帯電却<br>(注意)<br>(保護者              | マーカークの試験会場の方が保管                              | <ン可 定規<br>への持ち込み<br>してください          | 不要)<br>は禁止です。<br>\) |       | 圳市    | 三世和               | 8   | (1) チェッ(<br>2) 封衛 (5) 태(<br>日進) | 82001     |     |   |
|   |   |   |   |                           |                                                    |                                 |         |           | ・受験票と<br>に沿って<br>2枚とも               | 人学順書は<br>はさみで切<br>お持ちくだ                      | あらかしの<<br> り離し、試験<br>さい。            | (キリトリ線><br>第一日に     | ~     | ŧ÷    |                   |     | 副部に                             | ala       |     |   |
|   |   |   |   |                           |                                                    |                                 |         |           |                                     |                                              |                                     |                     | -853  | 業県    |                   | 纒   | 記書類で<br>の完合。<br>遵理由書            | 験番号       |     |   |
|   |   |   |   | 和洋国                       | 府台女子中                                              | 学校(テスト                          | •)      | L         | 和洋国                                 | 府台女子中                                        | 学校(テスト                              | )                   | 272   | ÷     |                   |     | ₩. D                            | 受         |     |   |
|   |   |   |   |                           | 047-371                                            | -1120                           |         |           |                                     | 047-371                                      | -1120                               |                     | IH-   |       |                   |     |                                 |           |     |   |
|   |   |   |   |                           |                                                    |                                 |         |           |                                     |                                              |                                     |                     |       |       |                   |     |                                 |           |     | ~ |